## 使用SPA525G和SPA525G2作为蓝牙免提

## 目标

本文档展示了将SPA525G和SPA525G2用作蓝牙免提的程序,以便通过蓝牙连接到该手机的手机使用。SPA525G/SPA525G2的蓝牙功能可用于将手机与其配对。配对后,如果手机具有免提配置文件1.1/免提配置文件2.5功能,则SPA525G/SPA525G2可充当手机的蓝牙免提功能。

## 适用设备

- SPA 525G
- SPA 525G2

## 启用蓝牙。

步骤1.按电话上的Setup(设置)按钮。系统将显示"信息和设置"菜单。

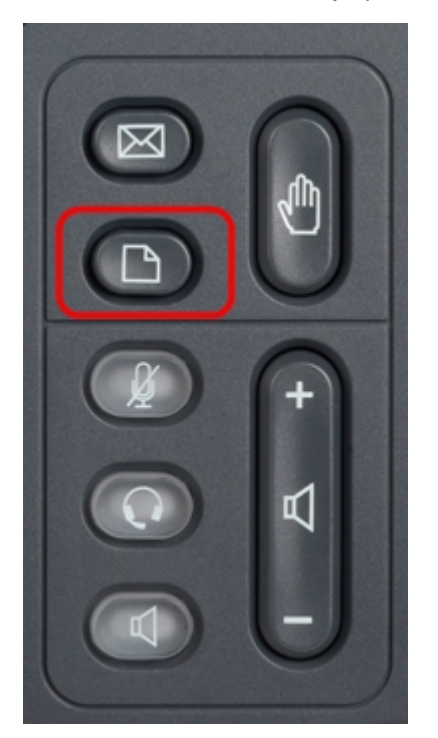

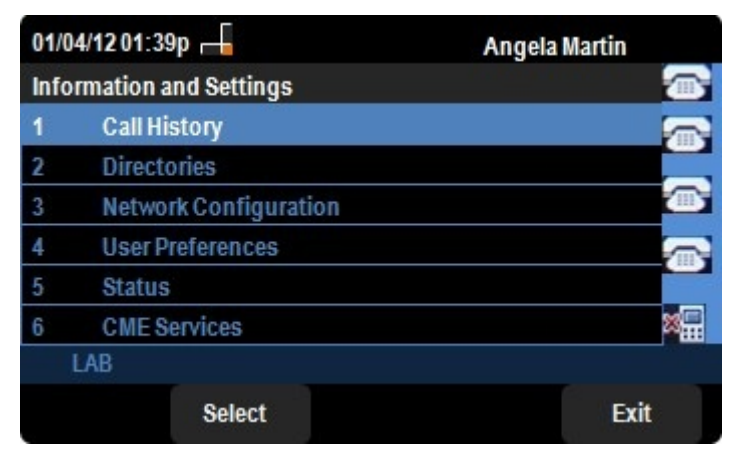

步骤2.使用导航键并向下滚动到User Preferences。按选择软键。

| 01/04/12 01:39p |                    | Angela Martin |  |  |
|-----------------|--------------------|---------------|--|--|
|                 |                    |               |  |  |
| 1               | Ring Settings      |               |  |  |
| 2               | Screen Preferences |               |  |  |
| 3               | Bluetooth          |               |  |  |
|                 |                    |               |  |  |
|                 |                    | ×             |  |  |
|                 | LAB                |               |  |  |
|                 | Select             | Back          |  |  |

步骤3.使用导航键并向下滚动到蓝牙。按选择**软**键。出现"*Bluetooth Configuration(蓝牙配*置)"菜单。确保已启用蓝牙。

| 01/04/12 01:39p 📕 🛞 |                       |      | Angela Martin |
|---------------------|-----------------------|------|---------------|
| Blu                 | etooth Configuration  |      |               |
| 1                   | Bluetooth             |      |               |
| 2                   | <b>Bluetooth Mode</b> | Both | - > -         |
| 3                   | Bluetooth Profile     |      |               |
|                     |                       |      |               |
|                     |                       |      | ×             |
|                     | LAB                   |      |               |
|                     | Set                   |      | Back          |

步骤4.选择"蓝牙配置文件"选项后,按向**右箭**头导航键。

| 01/04/12 01:39p 📕 |                  |           | 🖇 Angela Martin |     |      |
|-------------------|------------------|-----------|-----------------|-----|------|
| Sele              | ect Bluetooth    | n Profile |                 |     |      |
| 1                 | Test<br>5C:57:C8 | :59:EF:0E |                 |     |      |
|                   |                  |           |                 |     |      |
|                   |                  |           |                 |     |      |
|                   |                  |           |                 |     | ×    |
|                   | LAB              |           |                 |     |      |
| Opt               | tion             | Scan      | Conn            | ect | Back |

步骤5.按"扫**描"**软键扫描手机。活动的手机将显示在"选择蓝牙设备对"列表中。选择适当的手机,然 后按连接软**键继**续。

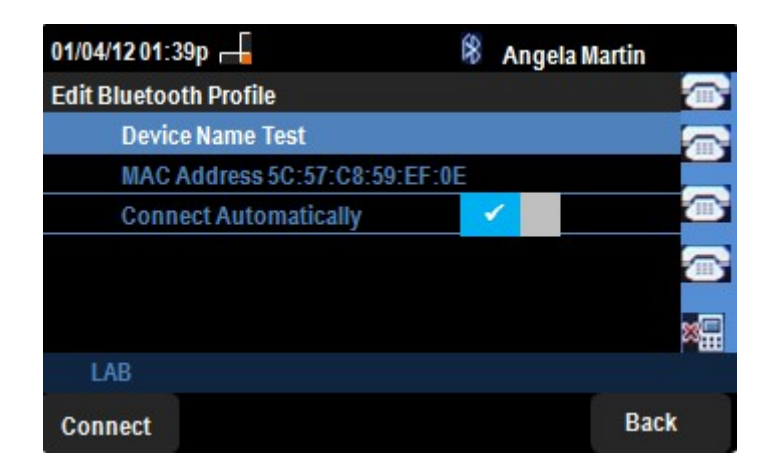

步骤5.最终设置显示在"编辑蓝牙配置文件"列表中。按连**接软**键。检查手机。

| 01/04/12 01: | 39p 🖵        | 8    | 🖇 🛛 Angela Marti |      |  |
|--------------|--------------|------|------------------|------|--|
| Select Bluet | ooth Profile |      |                  |      |  |
| 1 🖌          | Test         |      |                  |      |  |
|              |              |      |                  |      |  |
|              |              |      |                  |      |  |
|              |              |      |                  | ×    |  |
| LAB          |              |      |                  |      |  |
| Option       | Scan         | Conn | ect              | Back |  |

步骤6.在手机上弹出连接请求,要求输入PIN。默认PIN为"0000"。 输入PIN并允许 SPA525G/SPA525G2与手机连接。连接后的手机将显示在SPA525G/SPA525G2的"选择蓝牙配置 文件"列表中。